# Настройка маршрутизатора D-Link DIR-825 для сети POWERNET

https://www.powernet.com.ru/

Плотников А.В.

#### Первоначальная настройка

При первом подключении маршрутизатора или после сброса настроек маршрутизатор предложит первоначальную настройку, без которой доступ к сети Интернет будет отсутствовать. При подключении какоголибо устройства к маршрутизатору страница первоначальной настройки откроется автоматически (изображение 1). Если же этого не произошло, то интерфейс маршрутизатора доступен по адресу **192.168.0.1**, который необходимо ввести в строке браузера (логин/пароль для входа по умолчанию – **admin/admin**).

| D-Link<br>Building Networks for People                                                                                                    |  |
|----------------------------------------------------------------------------------------------------|--|
| Уважаемый абонент! Вы в первый раз включили устройство и для того, чтобы Вы могли начать пользоваться<br>услугами доступа к сети Интернет, Вам необходимо его настроить.<br>Для запуска мастера нажмите кнопку "Начать"<br>НАЧАТЬ |  |
|                                                                                                    |  |

Изображение 1 – Первоначальная настройка.

Настройка интуитивно понятная, особых трудностей не вызывает. Опишем далее этапы первоначальной настройки.

Для начала маршрутизатор предложит выбрать язык – изображение 2. Выбираем русский язык. Далее предлагается продолжить первоначальную настройку или же перейти в расширенные настройки и провести всё самостоятельно – изображение 3. Для простоты и экономии времени продолжим первоначальную настройку.

| D-Link<br>Building Networks for People |  |
|----------------------------------------|--|
| Возможно, ваш язык Русский?            |  |
| НЕТ ДА                                 |  |

Изображение 2 – Выбор языка.

| <b>D-Link</b><br>Building Networks for People |                            |                                     |
|-----------------------------------------------|----------------------------|-------------------------------------|
| Вы можете воспользо                           | ваться расширенными настро | йками или продолжить работу мастера |
|                                               | РАСШИРЕННЫЕ НАСТРОЙКИ      | ПРОДОЛЖИТЬ                          |
|                                               |                            |                                     |
|                                               |                            |                                     |

Изображение 3 – Расширенные настройки.

Маршрутизатор предложит выбрать способ подключения и режим работы устройства – изображение 4. Для подключения к сети POWERNET необходимо выбрать **Проводное подключение** и режим работы – **Маршрутизатор**.

| D-Link<br>Building Networks for People |         |         |
|----------------------------------------|---------|---------|
| Режим работы устройства                |         |         |
| Способ подключения                     |         |         |
| Проводное подключение                  | -       |         |
| Режим работы<br>Маршрутизатор          | •       |         |
|                                        | 🗸 назад | далее > |

Изображение 4 – Режим работы.

Теперь необходимо выбрать тип подключения к сети – изображение 5. Выбираем тип **Динамический IPv4**, который позволит автоматически получать IP-адрес с помощью протокола DHCP. Никакие галочки снизу выставлять не нужно.

| D-Link<br>Building Networks for People                                                                                                    |  |
|----------------------------------------------------------------------------------------------------|--|
| Тип соединения с Интернетом                                                                                                    |  |
| Тип соединения                                                                                                    |  |
| Динамический IPv4                                                                                                    |  |
| Соединение данного типа позволяет получать IP-адрес автоматически от провайдера.  Кпонировать MAC-адрес вашего устройства В сетях некоторых провайдеров требуется регистрация определенного MAC-адреса для предоставления возможности подключения к сети Интернет. Использовать VLAN Установите флажок, если провайдер организует доступ в Интернет, используя VLAN-канал. |  |

Изображение 5 – Тип подключения к сети.

Далее проводится настройка беспроводной сети в диапазоне 2,4 ГГц – изображение 6. Можно оставить всё по умолчанию, так как беспроводная сеть уже предварительно настроена. Пароль для подключения к беспроводной сети будет дополнительно указан на наклейке снизу маршрутизатора. Но можно также изменить имя сети и пароль на необходимые.

| D-Link<br>Building Networks for People                                                                                                    |
|----------------------------------------------------------------------------------------------------|
| Беспроводная сеть 2.4 ГГц                                                                                                    |
| Включить                                                                                                    |
| Вещать беспроводную сеть 2.4 ГГц                                                                                                    |
| Выключение вещания не влияет на возможность маршрутизатора подключаться к другой сети Wi-Fi в качестве<br>клиента.                                                                                                    |
| Имя основной Wi-Fi-сети*                                                                                                    |
| DIR-825-57e7                                                                                                    |
| Открытая сеть                                                                                                    |
| Пароль*                                                                                                    |
| 96838150                                                                                                    |
|                                                                                                    |
| Включить гостевую сеть Wi-Fi                                                                                                    |
| Гостевая сеть Wi-Fi позволяет подключиться к Вашему устройству и получить доступ в Интернет.<br>При этом компьютеры, подключенные к данной беспроводной сети, будут изолированы от ресурсов Вашей<br>основной локальной сети.<br>Это позволит обезопасить ее на время предоставления доступа в Интернет сторонним пользователям. |
| < назад далее >                                                                                                    |

Изображение 6 – Настройка беспроводной сети в диапазоне 2,4 ГГц.

Аналогично всё происходит для беспроводной сети в диапазоне 5 ГГц – изображение 7.

| D-Link<br>Building Networks for People                                                                                                    |
|----------------------------------------------------------------------------------------------------|
| Беспроводная сеть 5 ГГц                                                                                                    |
| Включить                                                                                                    |
| Вещать беспроводную сеть 5 ГГц                                                                                                    |
| Выключение вещания не влияет на возможность маршрутизатора подключаться к другой сети Wi-Fi в качестве<br>клиента.                                                                                                    |
| Имя основной Wi-Fi-сети*                                                                                                    |
| DIR-825-5G-57e7                                                                                                    |
| Открытая сеть                                                                                                    |
| Пароль*                                                                                                    |
| 96838150                                                                                                    |
|                                                                                                    |
| Включить гостевую сеть Wi-Fi                                                                                                    |
| Гостевая сеть Wi-Fi позволяет подключиться к Вашему устройству и получить доступ в Интернет.<br>При этом компьютеры, подключенные к данной беспроводной сети, будут изолированы от ресурсов Вашей<br>основной локальной сети.<br>Это позволит обезопасить ее на время предоставления доступа в Интернет сторонним пользователям. |
| < НАЗАД ДАЛЕЕ >                                                                                                    |

Изображение 7 – Настройка беспроводной сети в диапазоне 5 ГГц.

Затем появится информация о подключении IPTV-приставки и IP-телефона – изображение 8. Для сети POWERNET при подключении подобных устройств используется стандартная схема подключения через коммутатор. Поэтому эти пункты пропускаем нажатием **Далее**.

| D-Link<br>Building Networks for People                                                                                                    |
|----------------------------------------------------------------------------------------------------|
| IР-телевидение                                                                                                    |
| К устройству подключена ТВ-приставка?                                                                                                    |
| Если Ваш провайдер предоставляет услугу IPTV, Вы можете подключить ТВ-приставку непосредственно к<br>роутеру, не используя дополнительное оборудование.    |
| < назад далее >                                                                                                    |
| D-Link<br>Building Networks for People                                                                                                    |
| IР-телефония                                                                                                    |
| К устройству подключен IP-телефон?                                                                                                    |
| Если Ваш провайдер предоставляет услугу IP-телефонии, Вы можете подключить телефон непосредственно к<br>роутеру, не используя дополнительное оборудование. |
| < назад далее >                                                                                                    |

Изображение 8 – Настройка IPTV-приставки и IP-телефона.

Появится информация о смене стандартного пароля для входа в web-интерфейс – изображение 9. Устанавливаем необходимый нам пароль. Логин для входа в web-интерфейс останется всё также – **admin**.

| <b>D-Link</b><br>uilding Networks for People |                                                                         |
|----------------------------------------------|-------------------------------------------------------------------------|
| Изменение пароля                             | web-интерфейса                                                          |
| Для повышения безопа                         | ности, пожалуйста, измените пароль для доступа к настройкам устройства. |
| Пароль                                       |                                                                         |
| ••••                                         | (D)                                                                     |
|                                              | НАЗАД     ДАЛЕЕ >                                                       |

Изображение 9 – Настройка IPTV-приставки и телефона.

В заключении появится общая информация о всех настройках, которые были проведены – изображение 10. Для вступления в силу всех настроек необходимо нажать **Применить**. После этого уже можно использовать маршрутизатор для доступа к сети Интернет, подключив к нему необходимые устройства по проводной или беспроводной сети.

| D-Link<br>Wilding Networks for People                                          |                                                                       |         |           |  |
|--------------------------------------------------------------------------------|-----------------------------------------------------------------------|---------|-----------|--|
| Информация                                                                     | о настройках                                                          |         |           |  |
| Динамическ                                                                     | ий IPv4                                                               |         |           |  |
| WiFi 2.4 ГГц<br>Включить:<br>SSID:<br>Шифрование:<br>Пароль:                   | Да<br>DIR-825-57e7<br>WPA2-Personal<br>96838150                       |         |           |  |
| WiFi 5 ГГц<br>Включить:<br>SSID:<br>Шифрование:<br>Пароль:                     | Да<br>DIR-825-5G-57e7<br>WPA2-Personal<br>96838150                    |         |           |  |
| Устройство<br>Модель:<br>Версия ПО:<br>Серийный номер:<br>IP:<br>Режим работы: | DIR-825ACG1<br>3.0.2<br>QXD51H4001090<br>192.168.0.1<br>Маршрутизатор |         |           |  |
| Данные для<br>Имя пользователя:<br>Пароль:                                     | BXOДA<br>admin                                                        |         |           |  |
| СОХРАНИТЬ ФА                                                                   | ЙЛ С НАСТРОЙКАМИ                                                      |         |           |  |
|                                                                                |                                                                       | < назад | ПРИМЕНИТЬ |  |

Изображение 10 – Информация о настройках.

#### Информация о системе

Как уже писалось выше, интерфейс маршрутизатора доступен по адресу 192.168.0.1. Интерфейс выглядит следующим образом – изображение 11. На изображении также показан раздел **Информация о системе**, в котором приведены общие настройки и сведения о маршрутизаторе: модель, аппаратная ревизия, версия программного обеспечения, состояние подключения к сети, состояние проводных интерфейсов, состояние беспроводных сетей и прочее.

| <b>D-Link</b><br>Building Networks for People | < WAN                             | Информаци            | я о системе               |                   |
|-----------------------------------------------|-----------------------------------|----------------------|---------------------------|-------------------|
| 🛧 Начало                                      | Информация о систем               | e                    | WAN no IPv4               |                   |
| <ol> <li>Информация о системе</li> </ol>      | Модель:                           | DIR-825ACG1          | Тип соединения:           | Динамический IPv4 |
|                                               | Аппаратная ревизия:               | G1A                  | Статус:                   | Соединено 🔴       |
| 🞾 Начальная настройка                         | Версия ПО:                        | 3.0.3                | ІР-адрес:                 | 10.137.136.135    |
|                                               | Время сборки: Wed Oct             | 11 12:18:52 MSK 2017 |                           |                   |
| П. Статистика                                 | Производитель:                    | D-Link Russia        |                           |                   |
| C. II                                         | Тех. поддержка:                   | support@dlink.ru     | Локальная сеть            |                   |
| ч⊇ настроика соединении                       | Описание: Root filesystem in      | mage for DIR-825ACG1 | LAN IPv4:                 | 192.168.0.1       |
| 🗇 Wi-Fi                                       | Время работы:                     | 0 дней 00:19:33      | LAN IPv6:                 | fd01::1/64        |
|                                               | Режим работы:                     | Router               | Беспроводные подключения: | -                 |
| 📄 Принт-сервер                                | Включить светодиодные индикаторы: | •                    | Проводные подключения:    | -                 |
| 🖞 USB-накопитель                              | Wi-Fi 2.4 ГГц                     |                      | Порты LAN                 |                   |
| 🔊 USB-модем                                   | Статус:                           | Включено 🔵           |                           |                   |
| · · ·                                         | Вещание:                          | Включено 🔵           |                           |                   |
| 之 Дополнительно                               | Количество дополнительных сетей:  | 0                    | LAN3:                     | Отключено         |

Изображение 11 – Информация о системе.

# Настройка WAN, IGMP, VPN-соединения

Для настройки подключения к сети (настройка WAN) необходимо перейти в раздел Настройка соединений – WAN (изображение 12). Для изменения настроек или типа подключения необходимо нажать на Изменить конфигурацию.

| <b>D-Link</b><br>Building Networks for People | Pезервирование WAN                             |                 |
|-----------------------------------------------|------------------------------------------------|-----------------|
| 🔒 Начало                                      |                                                |                 |
| <ol> <li>Информация о системе</li> </ol>      | Динамический IPv4<br>редактировать переподключ | ить             |
| 🟠 Начальная настройка                         | Статус:                                        | Соединено 🌘     |
|                                               | Интерфейс:                                     | Internet        |
| п Статистика                                  | ІР-адрес:                                      | 10.137.136.135  |
|                                               | Сетевая маска:                                 | 255.255.254.0   |
| ч_ пастроика соединении                       | IP-адрес шлюза:                                | 10.137.136.1    |
| WAN                                           | IGMP:                                          | Включено        |
| LAN                                           |                                                |                 |
| Резервирование WAN                            | ИЗМЕНИТЬ КОНФИГУРАЦИЮ РА                       | СШИРЕННЫЙ РЕЖИМ |
|                                               |                                                |                 |

Изображение 12 – Настройка WAN.

Для стандартного подключения к сети POWERNET используем тип соединения **Динамический IPv4 –** изображение 13.

| D-Link<br>Building Networks for People | < WAN                                          | WAN/Создание |       |
|----------------------------------------|------------------------------------------------|--------------|-------|
| 🛧 Начало                               | Основные                                       | Все наст     | ройки |
| і Информация о системе                 | Тип соединения                                 |              |       |
| 💭 Начальная настройка                  | Динамический IPv4<br>Динамический IPv4         | -            |       |
| пп Статистика                          | Динамический IPv6<br>Статический IPv6<br>РРРоЕ |              |       |
| 🔁 Настройка соединений                 | PPPoE IPv6<br>PPPoE Dual Stack<br>PPTP         |              |       |
| LAN                                    | L21P<br>3G<br>LTE                              |              |       |
| Резервирование WAN                     |                                                |              |       |

Изображение 13 – Выбор типа подключения.

В разделе **WAN** можно также произвести настройку функции IGMP Proxy (по умолчанию данная функция включена), которая позволяет работать с multicast-трафиком (используется в сети для передачи трафика IPTV). Для этого необходимо нажать на **Расширеный режим** (см. изображение 12). Появится расширенная конфигурация WAN – изображение 14. Для включения функции IGMP Proxy необходимо выставить настройку как показано на изображении, то есть выбрать текущее подключение к сети в разделе IGMP.

| <b>D-Link</b><br>Building Networks for People | LAN               | WA                | AN                                                      |                               |
|-----------------------------------------------|-------------------|-------------------|---------------------------------------------------------|-------------------------------|
| 🛧 Начало                                      |                   |                   |                                                         |                               |
| і Информация о системе                        | Шлюз по умолчаник | o IPv4            | IGMP                                                    |                               |
| 🖈 Начальная настройка                         | Øynamic_Internet  |                   | <ul> <li>Выключить</li> <li>dynamic_Internet</li> </ul> |                               |
| пп Статистика                                 |                   |                   |                                                         |                               |
| С Настройка соединений                        | Список соединений |                   | переподкли                                              | очить <b>добавить</b> удалить |
|                                               | Имя               | Тип соединения    | Интерфейс                                               | Статус                        |
| LAN                                           | dynamic_Internet  | Динамический IPv4 | Internet                                                | Соединено ●                   |
| Резервирование WAN                            | УПРОЩЕННЫЙ РЕЖИМ  |                   |                                                         |                               |
| 🤿 Wi-Fi                                       |                   |                   |                                                         |                               |

Изображение 14 – Расширенный режим.

В данном разделе можно дополнительно создать новое подключение к сети, к примеру, при использовании услуги статический IP-адрес средствами VPN-соединения. Для этого необходимо нажать **Добавить**. Тип соединения выбираем **PPTP**. Далее указываем данные, предоставленные с услугой Статический IPадрес (VPN) – **имя пользователя (user-номер)** и **пароль**, дополнительно указываем адрес VPN-сервера – **static.powernet.com.ru** (изображение 15).

| <b>D-Link</b><br>Building Networks for People | < WAN                              | WAN/Создание |               |  |
|-----------------------------------------------|------------------------------------|--------------|---------------|--|
| 🛧 Начало                                      | Основные                           |              | Все настройки |  |
| і Информация о системе                        | Тип соединения                     |              |               |  |
| 🖒 Начальная настройка                         | PPTP                               | ▼            |               |  |
| III Статистика                                | Без авторизации Имя пользователя * |              |               |  |
| 🔁 Настройка соединений                        | user36650<br>Пароль*               |              |               |  |
| WAN                                           |                                    | Ø            |               |  |
| LAN                                           | Адрес VPN-сервера*                 |              |               |  |
| Резервирование WAN                            | static.powernet.com.ru             |              |               |  |
|                                               | применить                          |              |               |  |
| 📄 Принт-сервер                                |                                    |              |               |  |

Изображение 15 – Создание VPN-соединения.

После нажатия на **Применить** откроется следующее окно – изображение 16. Здесь необходимо выбрать, что подключение будет использоваться для подключения к сети Интернет, а также для доступа к PPTP-серверу (VPN-серверу) будет использоваться уже существующее подключение dynamic\_Internet.

| <b>D-Link</b><br>Building Networks for People | < WAN                | WAN/Созда                                   | ние           |  |
|-----------------------------------------------|----------------------|---------------------------------------------|---------------|--|
| 🔺 Начало                                      |                      | Основные                                    | Все настройки |  |
| і Информация о системе                        | Тип соединения       |                                             |               |  |
| 🗯 Начальная настройка                         | РРТР                 | •                                           |               |  |
| IIII Статистика                               | Имя пользователя *   | Это соединение будет использоваться для     |               |  |
| • Настройка соединений                        | user36650<br>Пароль* | подключения:                                |               |  |
| LAN                                           |                      | К виртуальной частной сети                  |               |  |
| Резервирование WAN                            | static.powernet.cor  | О создать новое соединение                  |               |  |
| ্হু Wi-Fi                                     | применить            | или выбрать существующее o dynamic_Internet |               |  |
| 📄 Принт-сервер                                |                      | ок                                          |               |  |

Изображение 16 – Создание VPN-соединения.

После применения добавится новое соединение – изображение 17. Шлюз по умолчанию IPv4 позволяет выбирать текущее подключение к сети Интернет – в нашем случае либо с использованием DHCP (Динамический IPv4), либо с использованием VPN-соединения (PPTP). То есть при необходимости можно оперативно изменять тип подключения без удаления или создания нового соединения.

| D-Link<br>Building Networks for People | 🗶 WAN/Создание     | W                 | /AN                |                                |
|----------------------------------------|--------------------|-------------------|--------------------|--------------------------------|
| 🛧 Начало                               |                    |                   |                    |                                |
| Э. Информация о системе                | Шлюз по умолчани   | ю IPv4            | IGMP               |                                |
|                                        | • dynamic_Internet |                   | О Выключить        |                                |
| 🖈 Начальная настройка                  | ○ PPTP_40          |                   | ø dynamic_Internet |                                |
| <u>III</u> Статистика                  | Список соединений  | <b>_</b>          | ПЕРЕПОДКЛ          | ІЮЧИТЬ <b>ДОБАВИТЬ</b> УДАЛИТЬ |
| Настройка соединений WAN               | Имя                | Тип соединения    | Интерфейс          | Статус                         |
| LAN                                    | dynamic_Internet   | Динамический IPv4 | Internet           | Соединено                      |
| Резервирование WAN                     | PPTP_40            | РРТР              | dynamic_Internet   | Соединено ●                    |

Изображение 17 – Список соединений.

# Настройка LAN, резервирования

Для настройки локальной сети необходимо перейти в раздел **Настройка соединений – LAN** (изображение 18). Здесь можно изменить локальный IP-адрес маршрутизатора, изменить размер локальной сети. Также можно изменить диапазон IP-адресов, который маршрутизатор будет выдавать подключенным устройствам, и время аренды IP-адреса.

| <b>D-Link</b><br>Building Networks for People | < WAN                                             | LAN                                                              |          |
|-----------------------------------------------|---------------------------------------------------|------------------------------------------------------------------|----------|
| 🛧 Начало                                      | IPv4                                              | IPv6                                                             |          |
| і Информация о системе                        |                                                   |                                                                  |          |
|                                               | Локальный IP                                      | Динамические IP                                                  |          |
| 🞾 Начальная настройка                         | IP-адрес*                                         | Режим динамического назначения IP-адресов                        |          |
|                                               | 192.168.0.1                                       | DHCP-сервер                                                      | •        |
| и Статистика                                  | Маска полсети*                                    | Начальный IP*                                                    |          |
|                                               | 255.255.255.0                                     | 192.168.0.2                                                      |          |
|                                               |                                                   |                                                                  |          |
|                                               | Доменное имя устройства                           | Конечный IP*                                                     |          |
| WAN                                           | dlinkrouter.local                                 | 192.168.0.100                                                    |          |
| LAN                                           |                                                   | Время аренлы (мин)*                                              |          |
|                                               |                                                   | 1440                                                             |          |
| Резервирование WAN                            |                                                   |                                                                  |          |
|                                               |                                                   | DNS relay                                                        |          |
| 🤿 Wi-Fi                                       |                                                   |                                                                  |          |
|                                               |                                                   |                                                                  |          |
| 🖶 Принт-сервер                                | Статические IP                                    | ДОБАВИТЬ СПИСОК                                                  | КЛИЕНТОВ |
|                                               | Вы можете привязать IP-адрес к МАС-адресу, исполь | зуя соответствующую форму или выбрав устройства из списка подклю | ченных   |
| 🖞 USB-накопитель                              | клиентов                                          |                                                                  |          |

#### Изображение 18 – Настройка LAN.

В данном разделе дополнительно можно произвести резервирование локального IP-адреса, чтобы маршрутизатор всегда выдавал конкретный IP-адрес конкретному устройству. Для добавления необходимо нажать **Добавить** в разделе **Статические IP**. Появится следующее окно – изображение 19, где указываем необходимый IP-адрес и MAC-адрес устройства, которому этот IP-адрес будет выдаваться. Дополнительно можно указать имя устройства.

| <b>D-Link</b><br>Building Networks for People | < WAN                           |                                  | LAN                 |                                                                         |
|-----------------------------------------------|---------------------------------|----------------------------------|---------------------|-------------------------------------------------------------------------|
| 🔶 🛉 Начало                                    |                                 | IPv4                             |                     | IPv6                                                                    |
| і Информация о системе                        |                                 |                                  |                     |                                                                         |
| 🕼 Начальная настройка                         | IP-адрес*<br>192.168.0.1        | Статические IP                   | ×                   | ипамические иг<br>ким динамического назначения IP-адресов<br>НСР-сервер |
| <u>ін</u> Статистика                          | Маска подсети*<br>255 255 255 0 | IP-адрес*<br>192.168.0.50        |                     | чальный IP*<br>2. 168. 0. 2                                             |
| 🔁 Настройка соединений                        | Доменное имя устройства         | MAC-adpec**<br>00:01:02:03:04:05 |                     | нечный IP*                                                              |
|                                               |                                 | Имя хоста<br>Му-РС               |                     | 22.100.0.100<br>эмя аренды (мин)*                                       |
| Резервирование WAN                            |                                 |                                  | ПРИМЕНИТЬ           | DNS relay                                                               |
| ⇔ Wi-Fi                                       |                                 | _                                |                     |                                                                         |
| 🖶 Принт-сервер                                | Статические І                   |                                  | contractory way the | ДОБАВИТЬ СПИСОК КЛИЕНТОВ                                                |
| 🖞 USB-накопитель                              | клиентов                        | -адреск мас-адресу, используя    | соответствующую ф   | рорму или выорав устроиства из списка подключенных                      |

После добавления зарезервированные устройства будут находиться в списке – изображение 20.

| D-Link<br>Building Networks for People | < WAN                                                  | LAN                                               |                                  |
|----------------------------------------|--------------------------------------------------------|---------------------------------------------------|----------------------------------|
| 🛧 Начало                               | Маска подсети <b>*</b><br>255.255.255.0                | Начальный IP*<br>192.168.0.2                      |                                  |
| і Информация о системе                 | Доменное имя устройства<br>dlinkrouter.local           | Конечный IР*<br>192.168.0.100                     |                                  |
| 🖈 Начальная настройка                  |                                                        | Время аренды (мин)*<br><b>1440</b>                |                                  |
| пп Статистика                          |                                                        | DNS relay                                         |                                  |
| 🔁 Настройка соединений                 |                                                        |                                                   |                                  |
| WAN                                    | Статические IP                                         | список н                                          | <b>(ЛИЕНТОВ ДОБАВИТЬ</b> УДАЛИТЬ |
| LAN<br>Резервирование WAN              | Вы можете привязать IP-адрес к МАС-адресу,<br>клиентов | , используя соответствующую форму или выбрав устр | юйства из списка подключенных    |
|                                        | П ІР-адрес                                             | МАС-адрес                                         | Имя хоста                        |
| Wi-Fi                                  | 192.168.0.50                                           | 00:01:02:03:04:05                                 | My-PC                            |
| 📄 Принт-сервер                         | применить                                              |                                                   |                                  |
|                                        |                                                        |                                                   |                                  |

Изображение 20 – Список зарезервированных устройств.

# Настройка беспроводной сети

Для настройки беспроводной сети для диапазонов 2,4 и 5 ГГц необходимо перейти в раздел **Wi-Fi** – **Основные настройки** (изображение 21). Здесь можно изменить имя беспроводной сети, произвести настройку выбора канала.

| <b>D-Link</b><br>Building Networks for People                                       | <b>С</b> новные настройки                           | Основные | настройки 🖂                                                                                                    |
|-------------------------------------------------------------------------------------|-----------------------------------------------------|----------|----------------------------------------------------------------------------------------------------|
| ин Статистика                                                                       | 2.4GHz                                              |          | 5GHz                                                                                                    |
| <ul> <li>Настройка соединений</li> <li>Wi-Fi</li> <li>Основные настройки</li> </ul> | Общие настройки<br>Включить беспроводное соединение |          | Сеть Wi-Fi<br>Имя сети (SSID)*<br>DIR-825-6a3f                                                                                                    |
| Управление клиентами                                                                | Страна<br>RUSSIAN FEDERATION                        | •        | Скрыть SSID                                                                                                    |
| WPS                                                                                 | Беспроводной режим<br>802.11 B/G/N mixed            | •        | Эназвание беспроводной сети (SSID) не будет отображаться в списке<br>доступных беспроводных сетей у клиентов. К скрытой сети можно<br>полключиться, вручную указая SSID точки доступа. |
| Клиент                                                                              | 🛑 Выбрать канал автоматически                       |          | Максимальное количество клиентов*<br>О                                                                                                    |
| Ограничение скорости<br>Дополнительно                                               | <sup>Канал</sup><br>auto (канал 1)                  | A        | Включить ограничение скорости                                                                                                    |
| МАС-фильтр                                                                          | Включить периодическое сканирован                   | ие       | Вещать беспроводную сеть                                                                                                    |
| Роуминг                                                                             | Период сканирования<br>60                           | A        | Данная функция позволяет включить или выключить вещание<br>данной беспроводной сети, не отключая радиомодуль устройства. Может<br>быть использована совместно с режимом "Клиент Wi-Fi" |
| 📄 Принт-сервер                                                                      |                                                     |          | Изоляция клиентов                                                                                                    |
| V USB-накопитель                                                                    |                                                     |          | О Блокировать трафик между устройствами, подключенными к точке<br>доступа                                                                                                    |
| 🔊 USB-модем                                                                         |                                                     |          |                                                                                                    |
| 之 Дополнительно 🗸                                                                   |                                                     |          | настроики резопасности                                                                                                    |

Изображение 21 – Настройка беспроводной сети.

При настройке канала в ручном режиме и при дальнейшем выборе канала откроется окно, где будет показана текущая загруженность всех каналов – изображение 22. Данная функция полезна в диагностике и позволит выбрать менее загруженный канал.

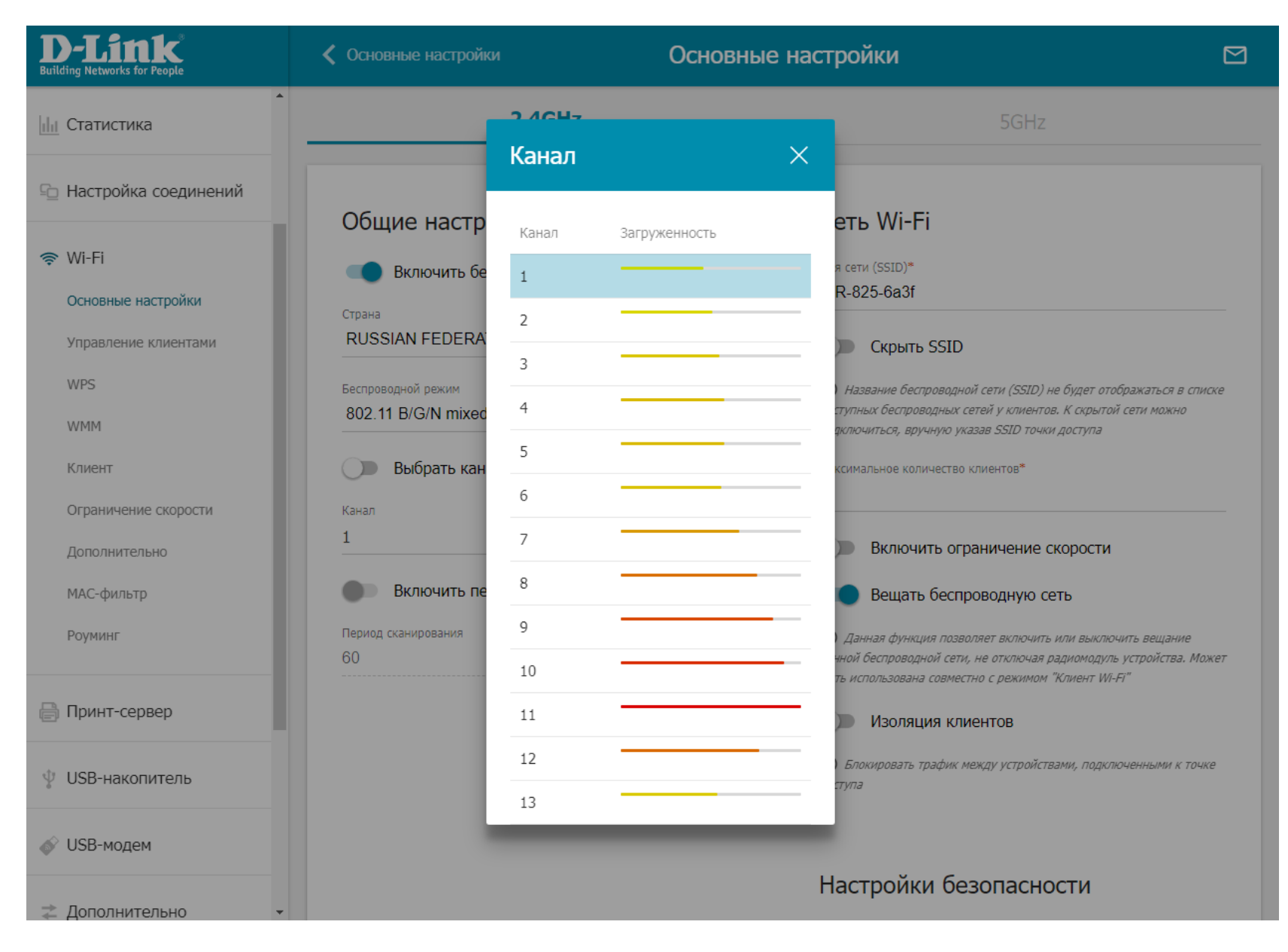

Изображение 22 – Загруженность каналов.

В этом же разделе ниже производится настройка безопасности беспроводной сети (изображение 23), где можно установить саму безопасность (**WPA2-PSK**) и установить **пароль** на беспроводную сеть.

| D-Link<br>Building Networks for People | 🕻 Основные настройки             | Основные н | астройки 🖂                                                                                                    |
|----------------------------------------|----------------------------------|------------|----------------------------------------------------------------------------------------------------|
| 1                                      | Включить периодическое сканирова | ние        | Вещать беспроводную сеть                                                                                                    |
| 🕒 Настройка соединений                 | Период сканирования<br>60<br>    | A          | Данная функция позволяет включить или выключить вещание<br>данной беспроводной сети, не отключая радиомодуль устройства. Может<br>быть использована совместно с режимом "Клиент Wi-Fi" |
| 奈 Wi-Fi                                |                                  |            | Изоляция клиентов                                                                                                    |
| Основные настройки                     |                                  |            | Элокировать трафик между устройствами, подключенными к точке<br>доступа                                                                                                    |
| Управление клиентами                   |                                  |            |                                                                                                    |
| WPS                                    |                                  |            | Настройки безопасности                                                                                                    |
| WMM                                    |                                  |            |                                                                                                    |
| Клиент                                 |                                  |            | WPA2-PSK                                                                                                    |
| Ограничение скорости                   |                                  |            | Пароль PSK*                                                                                                    |
| дополнительно                          |                                  |            | Q                                                                                                    |
| мас-фильтр                             |                                  |            | Э Длина пароля должна быть от 8 до 63 ASCII символов                                                                                                    |
| гоумилі                                |                                  |            | Тип шифрования*<br>AES                                                                                                    |
| 📄 Принт-сервер                         |                                  |            | Период обновления группового ключа (в секунлах)*                                                                                                    |
|                                        |                                  |            | 3600                                                                                                    |
|                                        |                                  |            |                                                                                                    |
| 🔊 USB-модем                            | ПРИМЕНИТЬ ДОБАВИТЬ WI-FI СЕТЬ    |            |                                                                                                    |
| < Дополнительно 🗸                      |                                  |            |                                                                                                    |

Изображение 23 – Настройка безопасности беспроводной сети.

Для диапазона 5 ГГц делается всё аналогичным способом – изображение 24.

| <b>D-Link</b><br>Building Networks for People | Сновные настройки                           | е настройки 🖂                                                                                                    |
|-----------------------------------------------|---------------------------------------------|----------------------------------------------------------------------------------------------------|
| 1111 Статистика                               | 2.4GHz                                      | 5GHz                                                                                                    |
| 🕒 Настройка соединений                        | Общие настройки                             | Сеть Wi-Fi                                                                                                    |
| Wi-Fi<br>Основные настройки                   | Включить беспроводное соединение<br>Страна  | Имя сети (SSID)*<br>DIR-825-5G-6a3f                                                                                                    |
| Управление клиентами                          | RUSSIAN FEDERATION -                        | Скрыть SSID                                                                                                    |
| WPS<br>WMM                                    | Беспроводной режим<br>802.11 AC/A/N mixed - | () Название беспроводной сети (SSID) не будет отображаться в списке<br>доступных беспроводных сетей у клиентов. К скрытой сети можно<br>подключиться, вручную указав SSID точки доступа |
| Клиент                                        | 🔲 Выбрать канал автоматически               | Максимальное количество клиентов*<br>О                                                                                                    |
| Ограничение скорости<br>Дополнительно         | Канал<br>auto (канал 52)                    | Включить ограничение скорости                                                                                                    |
| МАС-фильтр                                    | Включить периодическое сканирование         | 🔲 Вещать беспроводную сеть                                                                                                    |
| Роуминг                                       | Период сканирования<br>60                   | Данная функция позволяет включить или выключить вещание<br>данной беспроводной сети, не отключая радиомодуль устройства. Может<br>быть использована совместно с режимом "Клиент Wi-Fi"  |
| 📄 Принт-сервер                                |                                             | Изоляция клиентов                                                                                                    |
| 🖞 USB-накопитель                              |                                             | Элокировать трафик между устройствами, подключенными к точке<br>доступа                                                                                                    |
| 💣 USB-модем                                   |                                             |                                                                                                    |
| < Дополнительно 🗸                             |                                             | Настройки безопасности                                                                                                    |

Изображение 24 – Настройка беспроводной сети.

В разделе **Wi-Fi – Дополнительно** можно изменить ширину беспроводного канала для обоих диапазонов 2,4 и 5 ГГц – изображение 25.

| <b>D-Link</b><br>Building Networks for People | 🕻 Ограничение скорости    | Дополни | ительно             |  |
|-----------------------------------------------|---------------------------|---------|---------------------|--|
| <u>III</u> Статистика                         | 2.4GHz                    |         | 5GHz                |  |
| 🕒 Настройка соединений                        | Ширина канала             |         | Beacon период*      |  |
| 🤿 Wi-Fi                                       | 40MHz                     | •       | 100                 |  |
| Основные настройки                            | ТХ мощность<br>100        | •       | RTS nopor*<br>2347  |  |
| Управление клиентами                          | РС рашита                 |         | Erad popor*         |  |
| WPS                                           | Auto                      | •       | 2346                |  |
| WMM                                           | Short GI                  |         | DTIM период*        |  |
| Клиент                                        | Включить                  | •       | 1                   |  |
| Ограничение скорости                          | Эапретить мультикаст      |         | Station Keep Alive* |  |
| Дополнительно                                 | 🛑 Включить TX Beamforming |         | 0                   |  |
| МАС-фильтр                                    | Алаптивный режим          |         |                     |  |
| Роуминг                                       |                           |         |                     |  |
| 📄 Принт-сервер                                |                           |         |                     |  |

Изображение 25 – Дополнительные настройки беспроводной сети.

# Настройка удалённого доступа

Для включения удалённого управления маршрутизатором необходимо перейти в раздел **Дополнительно – Удалённый доступ** (изображение 26). Нажимаем **Добавить**.

| <b>D-Link</b><br>Building Networks for People | IGMP/ALG/Passthrough | Удалённый доступ                                       |   |
|-----------------------------------------------|----------------------|--------------------------------------------------------|---|
| ∠ Дополнительно                               |                      |                                                        |   |
| VLAN                                          |                      |                                                        |   |
| DNS                                           |                      |                                                        |   |
| DDNS                                          |                      |                                                        |   |
| Настройки портов                              |                      |                                                        |   |
| Полоса пропускания                            |                      |                                                        |   |
| Сегментация трафика                           |                      | (+)                                                    |   |
| Переадресация                                 | Не созда             | ано ни одного правила для удалённого доступа           | 3 |
| Маршрутизация                                 |                      |                                                        | - |
| Клиент TR-069                                 |                      | вы можете дооавить правило через соответствующую форму |   |
| Удалённый доступ                              |                      | добавить                                               |   |
| UPnP IGD                                      |                      |                                                        |   |

Изображение 26 – Удалённый доступ.

Откроется окно – изображение 27, где происходит настройка удалённого управления. Здесь можно указать диапазон IP-адресов, с которых может осуществляться удалённое управление, или разрешить всем удалённо подключаться к маршрутизатору.

| D-Link<br>Building Networks for People | <b>〈</b> IGMP/ALG/Passthrough | Удалён           | ный до | оступ       |                       |              |
|----------------------------------------|-------------------------------|------------------|--------|-------------|-----------------------|--------------|
| ≵ Дополнительно                        |                               |                  |        |             |                       |              |
| VLAN                                   |                               |                  | _      |             |                       |              |
| DNS                                    | До                            | бавление правила | ×      |             | Лобавление правила    | $\mathbf{a}$ |
| DDNS                                   |                               |                  |        |             | Hoodesternie ubasiste |              |
| Настройки портов                       | Bepa                          | ия IP<br>4       | •      |             | Версия IP             |              |
| Полоса пропускания                     |                               |                  |        |             | IPv4                  | -            |
| Сегментация трафика                    | 0                             | внешнего хоста   |        |             |                       |              |
| Переадресация                          | 10.0                          |                  |        | ля уда      | внешнего хоста        | 10           |
| Маршрутизация                          | IP-a                          | дрес"            | _      | . ,         | Внешний порт"         |              |
| Клиент TR-069                          | Mac                           | ска подсети*     | ,c     | оответствую | 80                    |              |
| Удалённый доступ                       | Bien                          | ний поот*        | _      |             | Протокол              |              |
| UPnP IGD                               | 80                            |                  |        |             | HTTP                  | -            |
| UDPXY                                  | Прот                          | окол             |        |             |                       |              |
| IGMP/ALG/Passthrough                   | HT                            | TP               | •      |             |                       | СОХРАНИТЬ    |
| IPsec                                  |                               | COXP             | анить  |             |                       |              |
|                                        |                               |                  |        |             |                       |              |

Изображение 27 – Настройка удалённого доступа.

# Настройка проброса портов

В разделе **Межсетевой экран – Виртуальные серверы** осуществляется настройка проброса портов – изображение 28. Данная функция необходима, когда нужно иметь доступ к какому-либо устройству за маршрутизатором, к примеру, к IP-камере. Для добавления нового правила нажимаем **Добавить**.

| <b>D-Link</b><br>Building Networks for People | 🗸 ІР-фильтр | Виртуальные серверы                                    |  |
|-----------------------------------------------|-------------|--------------------------------------------------------|--|
|                                               |             |                                                        |  |
| 📄 Принт-сервер                                |             |                                                        |  |
| 🖞 USB-накопитель                              |             |                                                        |  |
| 💣 USB-модем                                   |             |                                                        |  |
|                                               |             | $(\pm)$                                                |  |
| 🔿 Межсетевой экран                            |             | Не создано ни одного виртуального сервера              |  |
| ІР-фильтр                                     |             | Вы можете добавить правило через соответствующую форму |  |
| Виртуальные серверы<br>DMZ                    |             | ДОБАВИТЬ                                               |  |

Изображение 28 – Настройка проброса портов.

Далее необходимо произвести настройку следующим образом – изображение 29. Задаём имя правила, указываем **внутренний IP-адрес** необходимого устройства, к которому нужен доступ. IP-адрес устройства необходимо предварительно зарезервировать (см. изображение 19), чтобы устройство всегда имело постоянный IP-адрес за маршрутизатором. Указываем **внутренний порт**, к которому будет осуществляться подключение, обычно необходим доступ к web-интерфейсу, поэтому используется порт 80. Необходимо ещё задать внешний порт. Желательно выбирать порт из динамического диапазона 49152–65535 или использовать незарегистрированные порты, к примеру, 8001.

| D-Link<br>Building Networks for People | < Виртуальные серверы             | Виртуальные сер              | веры/Создание                                                                                                    |   |
|----------------------------------------|-----------------------------------|------------------------------|----------------------------------------------------------------------------------------------------|---|
|                                        |                                   |                              |                                                                                                    |   |
| 🔒 Принт-сервер                         | Общие настройки                   |                              | Настройки внутренней сети                                                                                                    |   |
| USB-накопитель                         | Camera                            |                              | 192.168.0.50                                                                                                    | • |
| 🔊 USB-модем                            | Шаблон<br>Custom                  | •                            | Внутренний порт (начальный)*<br>80                                                                                                   |   |
| 之 Дополнительно                        | Интерфейс<br><bce></bce>          | -                            | Внутренний порт (конечный)                                                                                                    |   |
| 🔿 Межсетевой экран                     | Протокол<br>ТСР                   | •                            |                                                                                                    |   |
| IP-фильтр                              |                                   |                              |                                                                                                    |   |
| Виртуальные серверы                    | NAT Loopback                      |                              |                                                                                                    |   |
| DMZ                                    |                                   | ,                            |                                                                                                    |   |
| MAC duration                           | Настройки публичной               | і сети                       |                                                                                                    |   |
| URL-фильтр                             | Удаленный IP                      |                              | Следующие порты используются в конфигурации удаленного доступа к устройству                                                          |   |
| Защита от DoS                          | Удаленный ІР                      | ×                            | <ul> <li>и в других правилах для виртуальных<br/>серверов: "80"<br/>Вы не можете их использовать для данного<br/>правила.</li> </ul> |   |
|                                        |                                   | <b>ДОБАВИТЬ УДАЛЕННЫЙ ІР</b> |                                                                                                    |   |
| 🔅 Система                              |                                   |                              |                                                                                                    |   |
| ∬ Яндекс.DNS                           | Внешний порт (начальный)*<br>8001 |                              |                                                                                                    |   |
| 🖻 Выйти                                | Внешний порт (конечный)           |                              |                                                                                                    |   |

Изображение 29 – Настройка проброса портов.

После создания правила оно будет отображаться в списке – изображение 30. То есть подключение к устройству будет происходить следующим образом: при подключении к внешнему IP-адресу маршрутизатора и порту 8001 будет происходить перенаправление пакетов, в данном случае, на внутренний IP-адрес 192.168.0.50 и порт 80, то есть к web-интерфейсу подключенного устройства.

| <b>D-Link</b><br>Building Networks for People | < Вир | туальные се | ерверы/Создани | ie B     | иртуальные серве | еры             | C                       | 2 |
|-----------------------------------------------|-------|-------------|----------------|----------|------------------|-----------------|-------------------------|---|
| ☆ WITH                                        | -     |             |                |          |                  |                 |                         |   |
| 🔒 Принт-сервер                                | Ви    | ртуальн     | ые серверь     | bl       |                  |                 | <b>ДОБАВИТЬ</b> УДАЛИТЬ |   |
| di Lion                                       |       | Имя         | Интерфейс      | Протокол | Внутренний       | Внешний         | NAT Loopback            |   |
| Ѱ USB-накопитель                              |       | Camera      | <bce></bce>    | ТСР      | IP: 192.168.0.50 | IP: <bce></bce> | Отключен                |   |
| 💣 USB-модем                                   |       |             |                |          | Порт: 80         | Порт: 8001      |                         |   |
| 苯 Дополнительно                               |       |             |                |          |                  |                 |                         |   |
| 🔿 Межсетевой экран                            |       |             |                |          |                  |                 |                         |   |
| ІР-фильтр                                     |       |             |                |          |                  |                 |                         |   |
| Виртуальные серверы                           |       |             |                |          |                  |                 |                         |   |
| DMZ                                           |       |             |                |          |                  |                 |                         |   |

Изображение 30 – Список правил.

# Настройка STB-портов

В разделе **Дополнительно – VLAN** осуществляется настройка STB-порта – изображение 31. Устройство, которое будет подключено в данный порт, будет работать как бы через коммутатор и уже не будет находиться в локальной сети маршрутизатора, то есть получать IP-адрес и необходимые настройки будет уже от сети POWERNET, а не от маршрутизатора.

| <b>D-Link</b><br>Building Networks for People | 🗙 Редактирование VLAN    | VLAN                                         |                   |          |          |
|-----------------------------------------------|--------------------------|----------------------------------------------|-------------------|----------|----------|
| 🖞 USB-накопитель                              | Список VLAN              |                                              |                   | ДОБАВИТЬ | удалить  |
| 💣 USB-модем                                   | Имя Тип                  | Нетегированные порты                         | Тегированный порт | VLAN ID  | Включено |
|                                               | 🔲 lan Нетегированный LAN | LAN1, LAN2, LAN3, wifi_2G-1, wifi_5G-1, LAN4 | -                 | -        | Да       |
|                                               | 🔲 wan Нетегированный NAT | WAN                                          | -                 | -        | Да       |
| DNS                                           |                          |                                              |                   |          |          |
| DDNS                                          |                          |                                              |                   |          |          |

Изображение 31 – Настройка STB-порта.

Для настройки такого порта необходимо сначала исключить его из локальной сети. Для этого в списке нажимаем на строку с именем **lan**.

Снимаем галочку с необходимого порта, к примеру, LAN 4 и нажимаем Применить – изображение 32. Для применения настроек будет осуществлена перезагрузка устройства.

| <b>D-Link</b><br>Building Networks for People | < VLAN                           | Редактирование VLAN                                                     |        |
|-----------------------------------------------|----------------------------------|-------------------------------------------------------------------------|--------|
| 🖞 USB-накопитель                              | мия*<br>Ian                      | Нетегированные порты                                                    |        |
| 💣 USB-модем                                   | Включено                         | ✓ LAN1                                                                  |        |
|                                               | () Применять параметры этой VLAN | ✓ LAN2                                                                  |        |
| 🔁 Дополнительно                               | Тип                              | LAN3                                                                    |        |
| VLAN                                          | Нетегированный LAN               | LAN4                                                                    |        |
| DNS                                           |                                  |                                                                         |        |
| DDNS                                          |                                  | ✓ wifi_2G-1                                                             |        |
| Настройки портов                              |                                  | wifi_2G-2-na                                                            |        |
| Полоса пропускания                            |                                  | ✓ wifi_5G-1                                                             |        |
| Сегментация трафика                           |                                  | wifi_5G-2-na                                                            |        |
| Переадресация                                 |                                  | <ul> <li>Группа должна содержать хотя бы один нетегированный</li> </ul> | і порт |
| Маршрутизация                                 |                                  |                                                                         |        |
| Клиент TR-069                                 |                                  |                                                                         |        |
| Удалённый доступ                              |                                  | ПРИМЕНИТЬ                                                               |        |

Изображение 32 – Настройка STB-порта.

Затем в списке VLAN (см. изображение 31) выбираем строку с именем wan. Здесь в нетегированных портах появится необходимый порт LAN4 – изображение 33. Выставляем галочку и нажимаем Применить, чтобы изменения вступили в силу, здесь снова будет произведена перезагрузка устройства. После этого порт LAN4 будет работать как STB-порт.

| D-Link<br>Building Networks for People | < VLAN                                                                                                    | Редактирование VLAN                                      |  |
|----------------------------------------|----------------------------------------------------------------------------------------------------|----------------------------------------------------------|--|
|                                        | Имя*<br>wan                                                                                                  | Нетегированные порты                                     |  |
| Дополнительно<br>VLAN                  | <ul> <li>Включено</li> <li>Применять параметры этой VLAN</li> <li>Тип</li> <li>Нетегированный NAT</li> </ul> | LAN4                                                     |  |
| DNS                                    |                                                                                                    | wifi_5G-2-na<br>() Должен быть выбран порт WAN или Wi-Fi |  |
| Настройки портов<br>Полоса пропускания |                                                                                                    | применить                                                |  |

Изображение 33 – Настройка STB-порта.

## Конфигурация системы

В разделе **Система – Конфигурация** можно изменить пароль для доступа к web-интерфейсу, произвести сброс устройства до заводских настроек, сделать резервную копию настроек, восстановить настройки из резервной копии, сохранить конфигурацию и осуществить перезагрузку устройства – изображение 34.

| <b>D-Link</b><br>Building Networks for People | 🗸 Виртуальные серверы                                                     | Конфигурация 🖂                                        |
|-----------------------------------------------|---------------------------------------------------------------------------|-------------------------------------------------------|
| 📄 Принт-сервер                                |                                                                           | Заводские настройки                                   |
| USB-накопитель                                | Пользователь<br><sub>логин</sub><br>admin                                 | Восстановление заводских настроек устройства          |
| 💣 USB-модем                                   |                                                                           | Восстановить                                          |
| 苯 Дополнительно                               | Новый пароль* 🗞                                                           | Загрузка раннее сохраненной конфигурации в устройство |
| 🔿 Межсетевой экран                            | <ol> <li>Длина пароля должна быть от 1 до 31 ASCII<br/>символа</li> </ol> | Сохранить<br>Сохранение текущей конфигурации          |
| 🔅 Система                                     | Подтверждение пароля* 🗞                                                   | Перезагрузить Перезагрузить устройство                |
| Конфигурация                                  |                                                                           |                                                       |
| Обновление ПО                                 |                                                                           |                                                       |
| Журнал событий                                | Язык                                                                      |                                                       |
| Пинг                                          | Гусский                                                                   |                                                       |
| Трассировка маршрута                          |                                                                           |                                                       |
| Telnet                                        |                                                                           |                                                       |
| Системное время                               |                                                                           |                                                       |

#### Обновление программного обеспечения

В разделе Система – Обновление ПО осуществляется обновление программного обеспечния (прошивка) – изображение 35. Обновление можно произвести локально, если присутствует необходимый файл с прошивкой, либо же произвести удалённое обновление – при нажатии на **проверить обновления** маршрутизатор самостоятельно подключится к серверу обновлений и при наличии новой версии предложит обновить программное обеспечение. Маршрутизатор самостоятельно периодически проверяет обновления и при новой доступной версии предлагает обновить программное обеспечение.

| <b>D-Link</b><br>Building Networks for People | 🕻 Конфигурация                                            | Обновление ПО                                                           |                   |
|-----------------------------------------------|-----------------------------------------------------------|-------------------------------------------------------------------------|-------------------|
| 📄 Принт-сервер                                |                                                           |                                                                         |                   |
| 🖞 USB-накопитель                              | <b>ЛОКАЛЬНОЕ ООНОВЛ</b><br>Текущая версия прошивки: 3.0.3 | JEHNE УДАЛЕННОЕ ООНОВЛ<br>Адрес сервера обновлений<br>fwupdate.dlink.ru | тение             |
| 💣 USB-модем                                   | выбрать файл Файл не вы                                   | бран — Автоматически проверя                                            | ть обновления     |
| 컱 Дополнительно                               |                                                           | На устройстве установлена самая по                                      | следняя версия ПО |
| 🔿 Межсетевой экран                            |                                                           | ПРОВЕРИТЬ ОБНОВЛЕНИЯ                                                    |                   |
| 🌣 Система                                     |                                                           |                                                                         |                   |
| Конфигурация                                  |                                                           |                                                                         |                   |
| Обновление ПО                                 |                                                           |                                                                         |                   |
| Журнал событий                                |                                                           |                                                                         |                   |
| Пинг                                          |                                                           |                                                                         |                   |
| Трассировка маршрута                          |                                                           |                                                                         |                   |
| Telnet                                        |                                                           |                                                                         |                   |
| Системное время                               |                                                           |                                                                         |                   |